## ARTIGO: 11405

MViral - Como enviar sms

O que você vai encontrar aqui:

• Como enviar mensagens sms através do painel administrativo do MViral

Quais passos são necessários:

- Passo 1: clicar na opção Enviar SMS no menu da aplicação
- Passo 2: definir os números e texto da mensagem
- Passo 3: validar envio
- Passo 4: confirmar operação

Para realizar essa tarefa, é necessário efetuar login na aplicação, conforme esse artigo.

## Passo 1, clicar na opção Enviar SMS

No menu lateral do sistema, clique em Enviar SMS

| MViral       |   |   |
|--------------|---|---|
| Root         | < |   |
| Agendamentos | < | С |
| Enviar SMS   |   |   |
| Pessoas      |   |   |
| Grupos       |   |   |
| Relatórios   | < |   |
| Ferramentas  | < |   |
|              |   |   |
|              |   |   |
|              |   |   |
|              |   |   |

## Passo 2, definir os números e texto

Essa tela está sub-dividida em 3 passos: escolher números, digitar mensagem e validar No passo 1, existem 6 opções de envio possíveis para escolher:

- Enviar para os números digitados
- Enviar para as pessoas selecionadas
- Enviar para todas as pessoas
- Enviar para todas as pessoas, exceto
- Enviar para os grupos selecionados
- Enviar para todos os grupos, exceto

Marque a opção desejada, preencha os campos, caso necessário, e avançe para a próxima etapa clicando no botão próximo na lateral direita da tela.

| ximo 🔶 |
|--------|
|        |
|        |

No passo 2, digitar a mensagem, digite a mensagem desejada no campo texto.

## digite o texto do sms

| Carregar modelo         | Inserir variável |  |
|-------------------------|------------------|--|
| Texto                   |                  |  |
|                         |                  |  |
| 140 caractéres restando |                  |  |
|                         | mo modelo        |  |

Ignore as opções 'Carregar modelo', 'Inserir variável' e 'Salvar mensagem como modelo' por enquanto. Serão explicados em futuros artigos e não influenciam para o envio no momento.

Importante: repare na contagem de carácteres na parte inferior da tela. Ao atingir 0, não será mais possível adicionar texto na mensagem.

Ao finalizar a mensagem, clique no botão 'próximo' na lateral direita da tela e avance para o passo 3.

No passo 3, validar, somente clique no botão validar na lateral direita da tela. Você será direcionado para uma nova tela onde poderá conferir as informações de envio e os custos

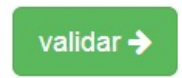

sto, e finalizar o envio

Passo 3, validar envio

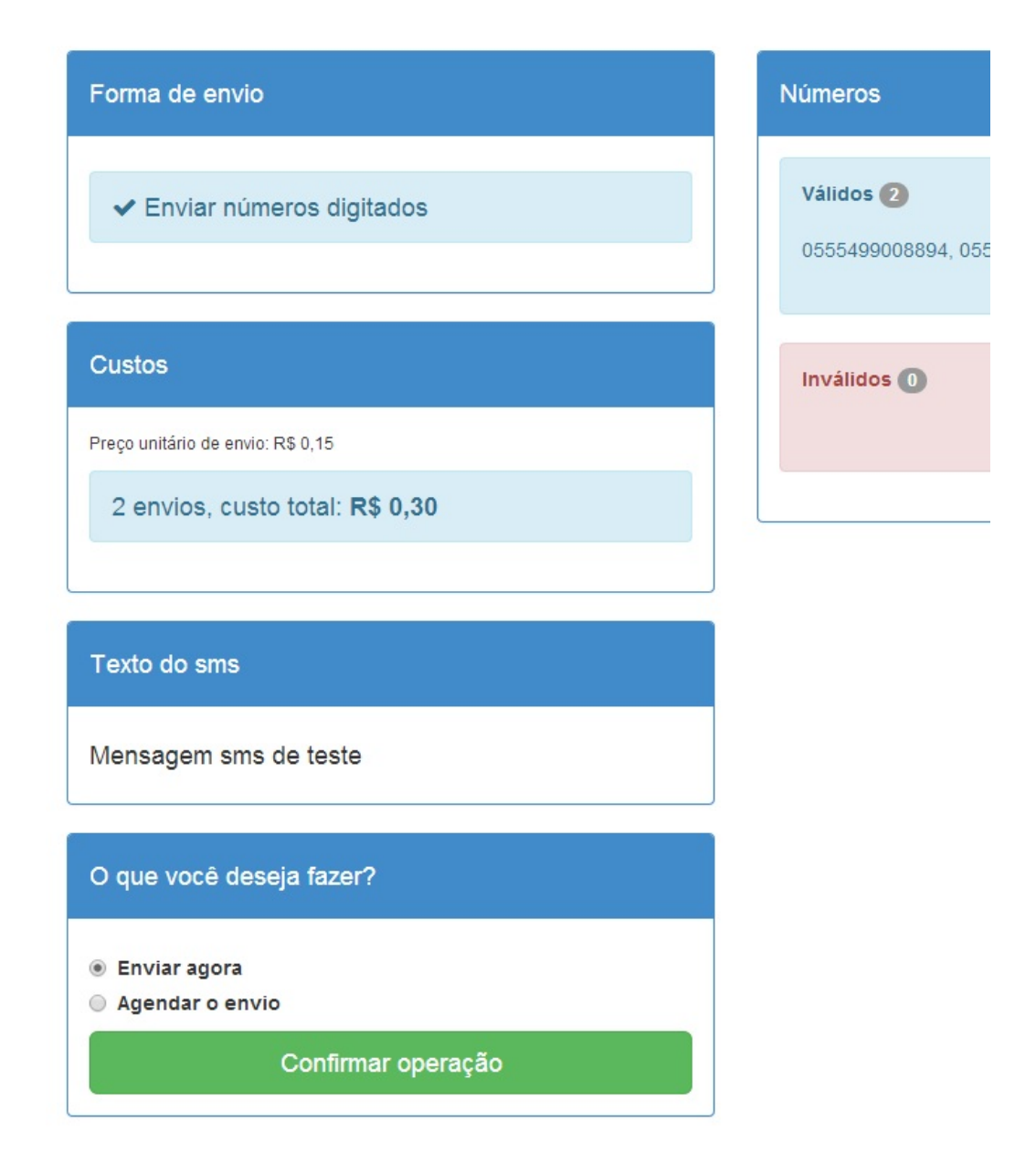

Nessa tela, você deve confirmar as informações de envio como números válidos, o texto da mensagem e o custo.

Deixe marcado a opção 'Enviar agora'. A opção 'Agendar o envio' será abordada em um próximo artigo e serve para agendar esse envio para alguma data específica.

Após verificar as informações do envio, clique em 'Confirmar operação' para enviar.

Após confirmar, as mensagens começarão a serem enviadas enquanto você pode ir fazendo outras coisas. Dependendo da quantidade de mensagens, essa etapa pode demorar um pouco. Você verá essa tela se tudo deu certo.

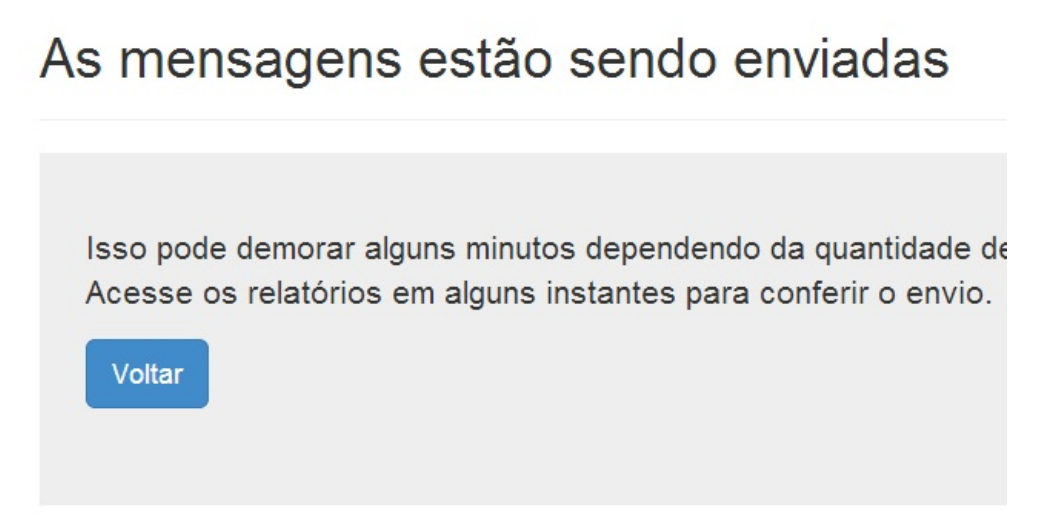

E isso conclui o envio de mensagens.

Em caso de dúvidas ou dificuldades, contate o suporte da Mobile Mind através do e-mail suporte@mobilemind.com.br